## 一、微信小程序获取采集码

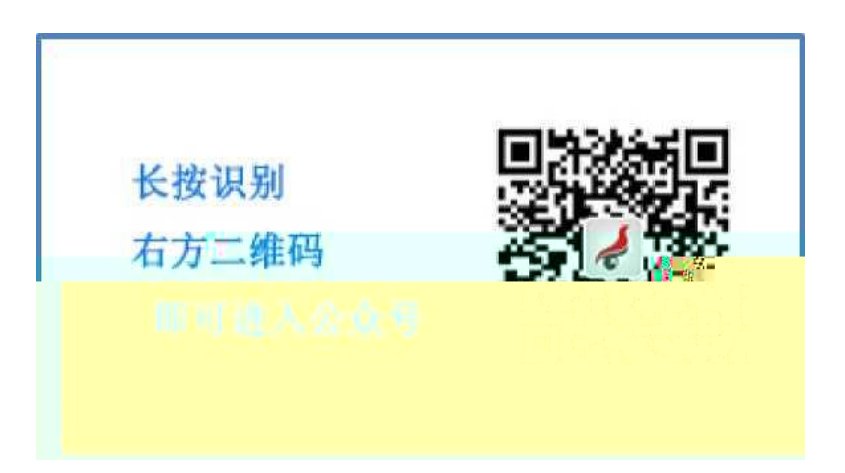

| 1        | 5:30                                                                                                    |          | ::! <b>!</b> 46 🥖 |
|----------|----------------------------------------------------------------------------------------------------|----------|-------------------|
| < 8      | 3                                                                                                    | 学信网系     | 2                 |
| -        | 兰伯 汗 阴                                                                                                    |          | ×                 |
|          |                                                                                                    | 昨天 15:31 |                   |
| h        | 12                                                                                                    |          |                   |
|          |                                                                                                    |          |                   |
|          |                                                                                                    |          |                   |
|          |                                                                                                    |          |                   |
|          |                                                                                                    |          |                   |
|          |                                                                                                    |          |                   |
|          |                                                                                                    | 昨天 16:00 |                   |
|          |                                                                                                    |          |                   |
|          | State of the local division of the local division of the local div |          |                   |
|          |                                                                                                    |          |                   |
|          | -                                                                                                    |          |                   |
|          |                                                                                                    |          |                   |
|          |                                                                                                    | 绑定学信网账号  | _                 |
| Ŀ        |                                                                                                    | 登录学信档案   | >                 |
| <u>ش</u> | 二在线服条                                                                                                    | 一学信託号    | = 帮助中心            |

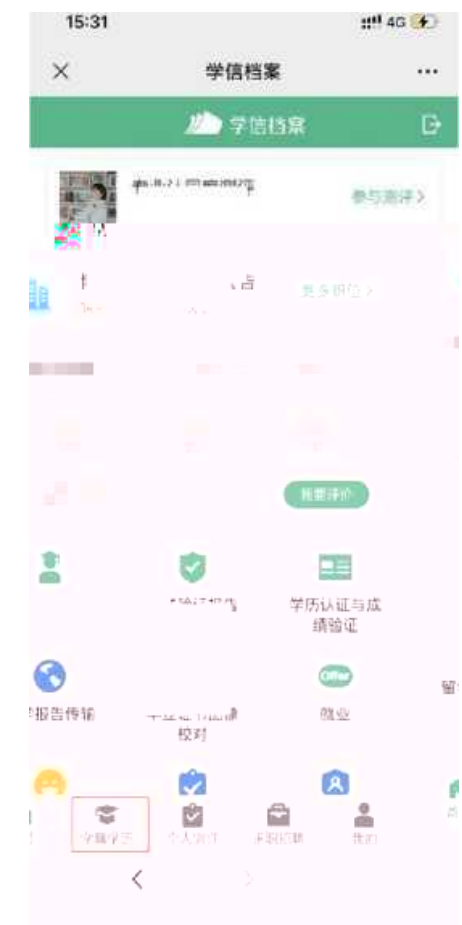

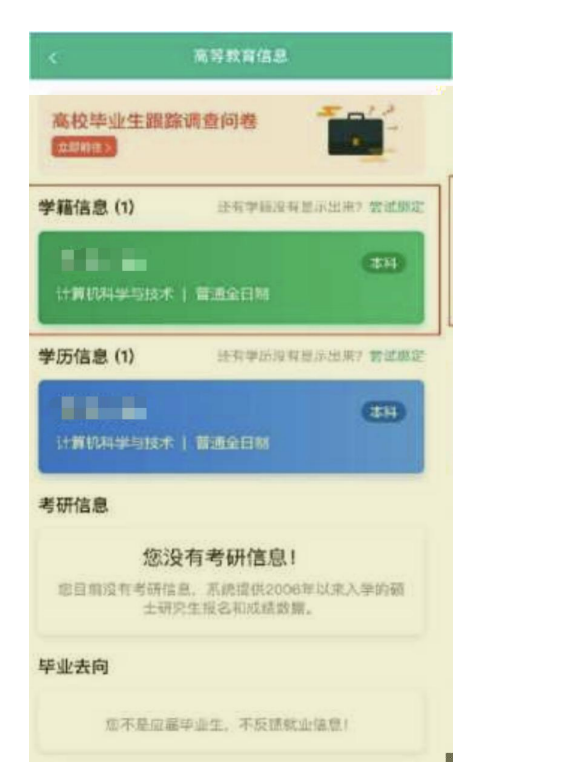

| ul       | 9:41 AM<br>学籍信息       | \$ 100% <b>***</b> |
|----------|-----------------------|--------------------|
| 📜 获取图像采  | 集码                    | 2                  |
|          | ∰**Ξ<br># 1999#00#108 | 88                 |
| -        |                       | (REALINE)          |
| 005      | ۶X.                   |                    |
| 证件考码     |                       |                    |
| (#B)     | 4年                    |                    |
| 学历焦制     | 普通                    |                    |
| 920页     | 4                     |                    |
| 系 (唐祿與站) | -                     |                    |
| 109.422  | -                     |                    |
| 学号       | -                     |                    |
| 入学日期     | 2007年09月01日           | 3                  |
| 憲校日期     | 2011年07月01日           | 3                  |
| 学籍状态     | 10000-008-0           |                    |
|          | 市场证报告                 |                    |

-11

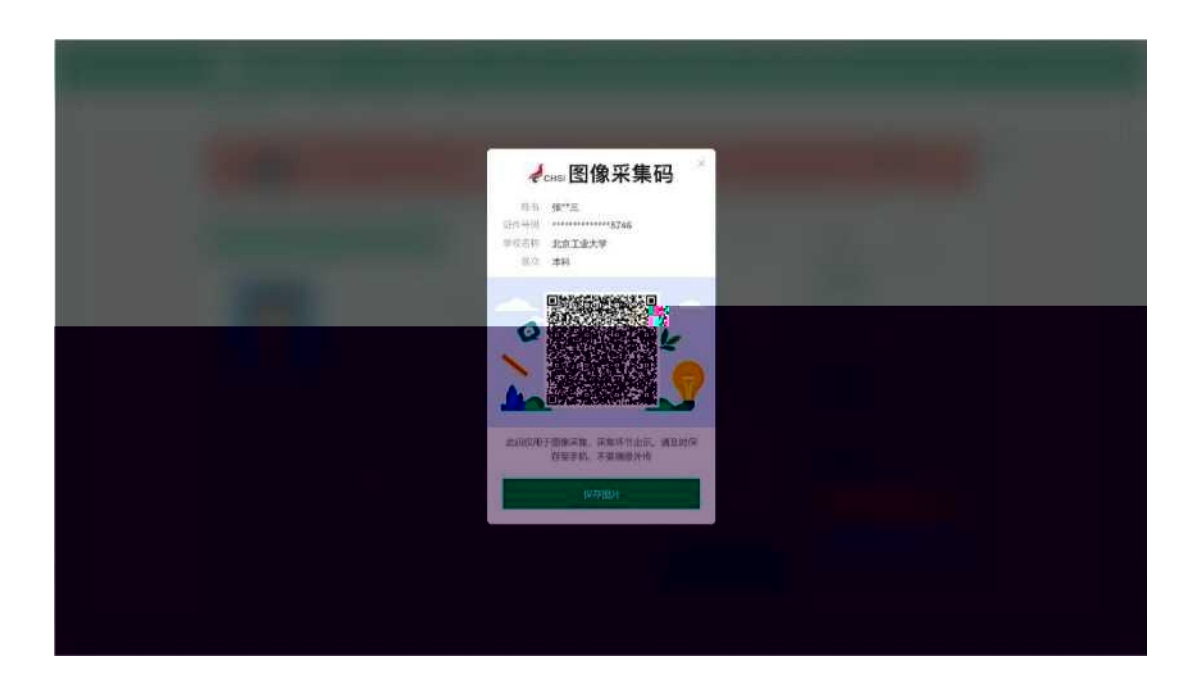

## 二、学信网学信档案获取采集码

|             | 子历旦间       | 任线验证      | 出国教育背景版3   | 各 图像校对                            | 学信档案                                   | 高考                    | 研招            | 港澳台招生 | 征兵                                        | 87C716                         | 学职平 |
|-------------|------------|-----------|------------|-----------------------------------|----------------------------------------|-----------------------|---------------|-------|-------------------------------------------|--------------------------------|-----|
|             |            |           | 要闻         |                                   | 更多新闻                                   | 专题汇总                  |               | 体矩阵   | 快速入口                                      |                                |     |
| "202"<br>i  | 2学在<br>免明会 | <b>港澳</b> | <b>, 7</b> | 2022年各省高<br>各省<br>教育部开<br>于全国高等学校 | 高考录取日程<br>高考综合改革方<br>通全国高校毕业<br>交学生信息等 | 及录取结果<br>案汇总<br>生网签平台 | 見査询<br>1915年4 |       | 学籍学历信<br>来华留学生<br>阳光高考信<br>中国研究生<br>全国征兵网 | 息管理平台<br>学籍学历智<br>息平台<br>招生信息区 |     |
| 期行          | 寺你的参       | 与!        |            |                                   | 电名的公                                   |                       |               |       | <ul> <li>王国力省</li> <li>・电子の持</li> </ul>   | 14 속만(카만)<br>루글리고              |     |
|             |            |           | Party and  | <b>在</b> 号3                       | 彩行的第三人称单数 化                            |                       |               |       | • 国家大学                                    | 午動小服業<br>キナ                    |     |
|             |            |           |            |                                   |                                        |                       |               |       | • 軍 (7)+                                  |                                | 中平台 |
| *********** |            |           |            |                                   |                                        |                       |               |       | 9141134                                   |                                |     |
| 学籍          | 学历查询       |           | 学籍学历       | 认证                                |                                        | 出国教育                  | 背景信息          | 服务    | 免费查测す                                     | 人学科学:                          |     |
|             |            |           |            |                                   |                                        |                       |               | (     | 2.4                                       |                                |     |
|             |            |           |            |                                   |                                        |                       |               |       |                                           |                                |     |
|             |            |           |            |                                   |                                        |                       |               |       |                                           |                                |     |

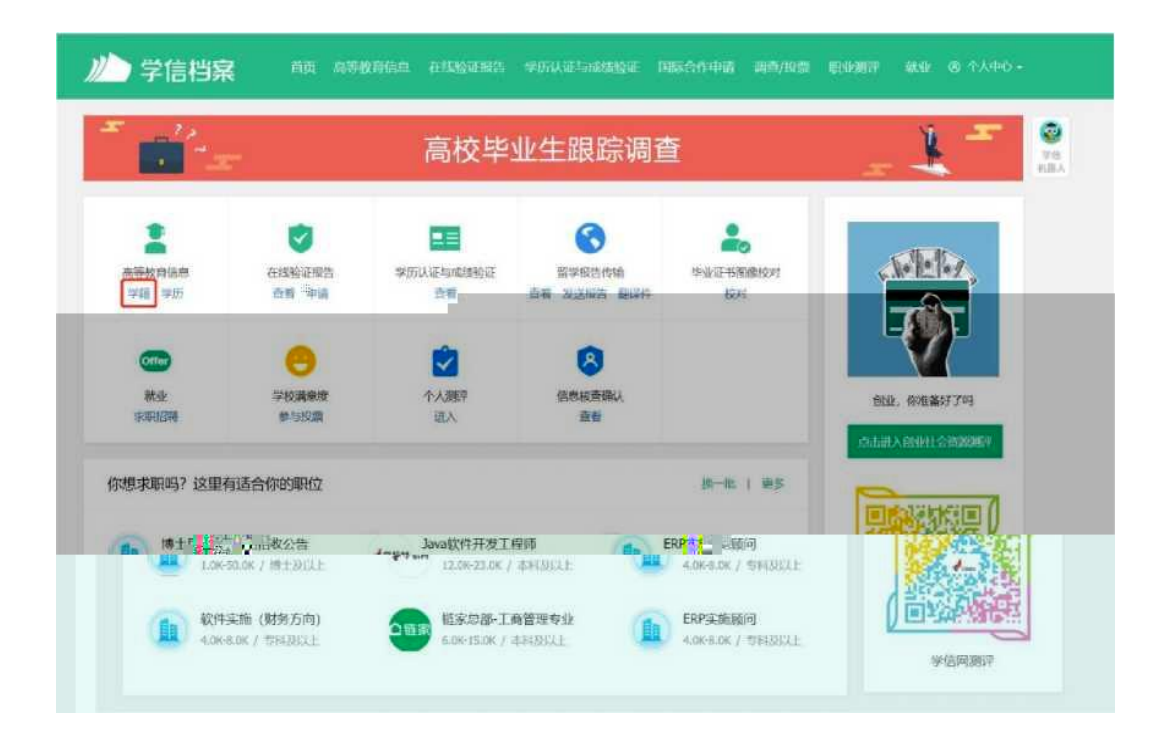

|                                       | an annual marina                         |                 |                        |
|---------------------------------------|------------------------------------------|-----------------|------------------------|
| -<br>                                 | 高校毕业                                     | L生跟踪调查问卷        | - 🛓 🎜 🕺                |
| 一共有 1 个学籍 还有学和                        | 和2有整示出来? 前试的定学就   学校音响范围                 | 6 SECTION/      | ma 6/6/62 million 4614 |
| and an adverse                        |                                          |                 | 想已推荐 5 个专业、还能推荐 3 个    |
| -                                     | 115/ W-11                                | testi 🗶         | 我要处理                   |
|                                       | 出生日期: 1980年01月0                          | 169 : <b>20</b> | 专业满意度 和11日3 742        |
| 100                                   | 10 C C C C C C C C C C C C C C C C C C C | 学校石程            | 综合 4.4 四学条件 4.3        |
|                                       | 27. W. 1001                              | の业。 计算机系统结构     | 就业 3.9 数学结量 4.2        |
| 使取用水                                  | 学校, 1萬                                   | (実用の) 研究性       | 能提评价                   |
| SWIERT WAS                            | 2.54代、 会日期                               | -0-             | 院校講意度 #11日目 10367      |
| MULTICOLOGIE 11/2<br>11/3/2010/01/201 | 6.16                                     | Ho-S.           | 综合 4.4 环境 4.5 生活 4.2   |
|                                       |                                          |                 | <b>其</b> 要评价           |
|                                       |                                          |                 | 学科/专业变化查询 (>)          |
|                                       | 高可以同时 2018年03月30日                        | ※相位でに、一切体験(理念)  |                        |

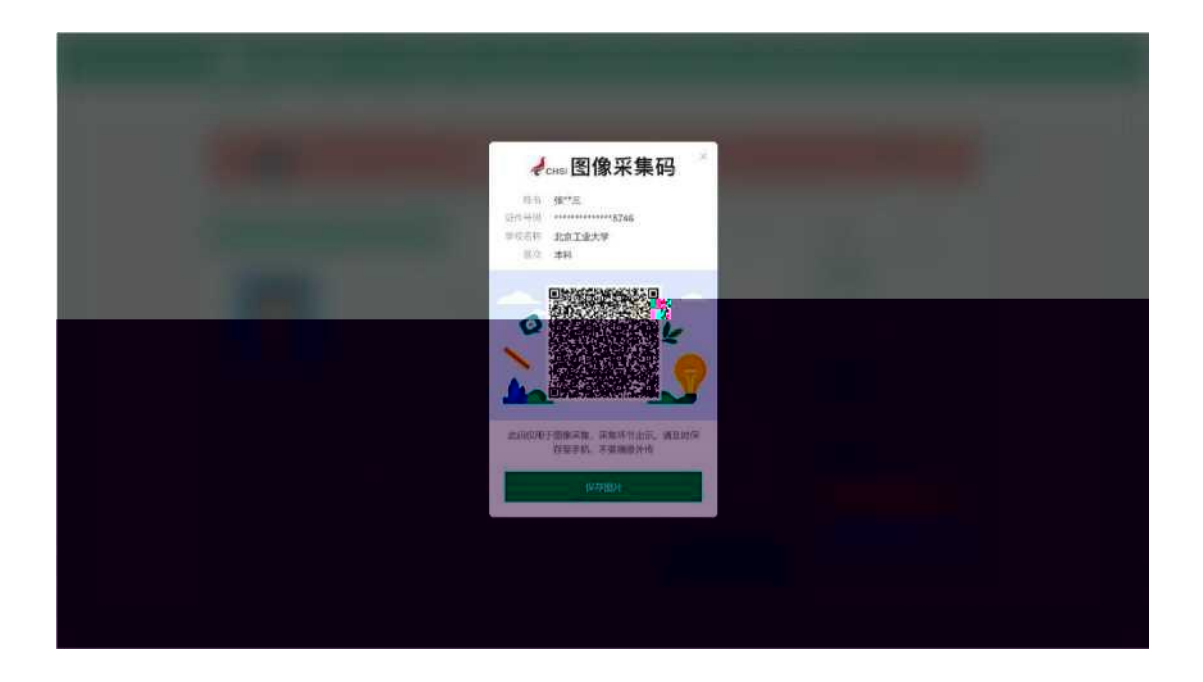

## 一、图像采集方式

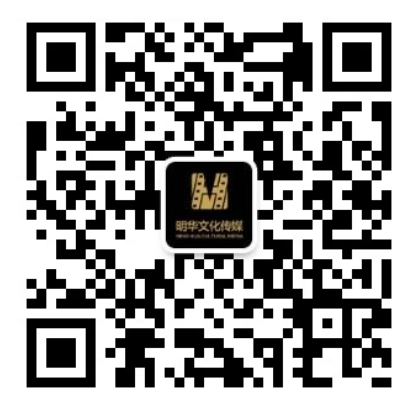

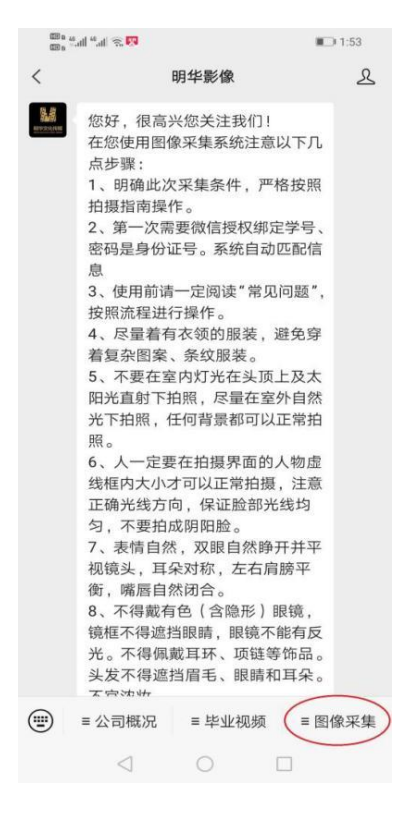

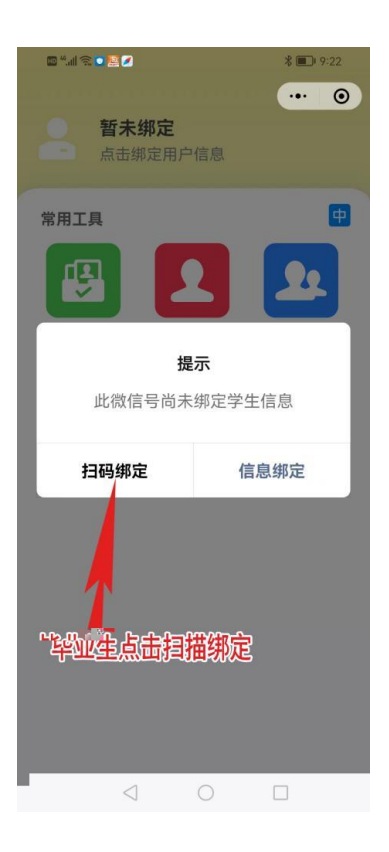

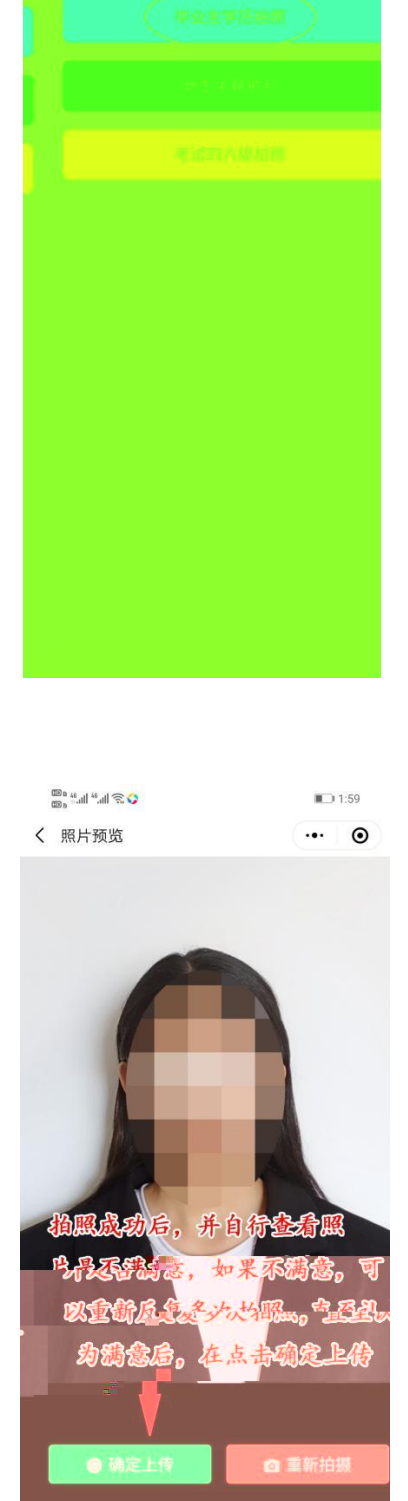

**II**) 11:49

| 11.2° (11.2° em | 180                    |                 | ID 1:58           |
|-----------------|------------------------|-----------------|-------------------|
| 2               | <b>茆帮玉 [</b><br>动画 动画1 | D:111111<br>172 | ••• •             |
| 常用工具            | ŀ                      |                 |                   |
|                 |                        |                 | <b>Se</b><br>Rete |
| 1144153         | 2<br>2                 |                 |                   |
|                 |                        |                 |                   |
|                 | $\triangleleft$        | 0               |                   |

| 💷 o "il 🔍 .ili 🔍 👱      | <b>B</b> 8:36 |
|-------------------------|---------------|
| < 证件照确认                 | ••• •         |
| <b>茆帮玉</b><br>动画动画172   |               |
|                         |               |
|                         |               |
| 若图片有错误或不满意,可在" <br>自行拍照 | 图像采集"功能中      |
|                         |               |
|                         |               |
|                         |               |
|                         |               |
| 暂无可确认照片<br>如照片以上传。照片    | 古石符合          |
| 要求,可以申诉原因               | 日,等待          |
| 回复解开, 12小时兵             | 与可以再          |
| 次重新拍照                   |               |
|                         | _             |
| ■ 缺失、错误申                | 诉             |
|                         |               |
| 0                       |               |
|                         |               |

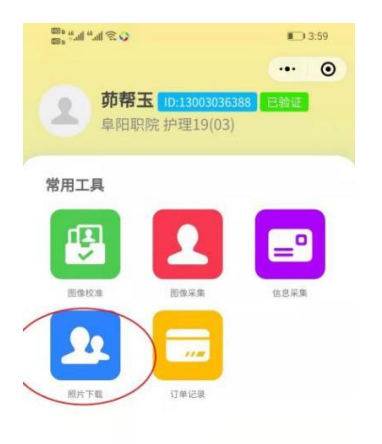

| < | 照片拍摄     |                       | • •    |
|---|----------|-----------------------|--------|
| C | 框内人像居中、平 | 视镜头,离墙60厘米且光          | 充足     |
| 1 | 请使用后首的。  | 次头,禁止使用 <b>同</b> 重法保。 | -      |
|   |          | 点击右上角3个黑              | 色小圆点,  |
|   |          | 进入设置,把摄修              | \$头打开就 |
|   |          | 可以正市頂頭。               |        |
|   |          |                       |        |
|   |          |                       |        |
|   |          |                       |        |
|   |          |                       |        |
|   | / 1      | 调用相机失败                |        |
|   |          |                       |        |
|   |          |                       |        |
|   |          |                       |        |
| - |          |                       |        |
|   |          |                       |        |
|   |          |                       |        |
|   |          |                       |        |
|   |          |                       |        |
|   |          |                       |        |

🖾 🛚 🖞 📶 🦉 📸 🔂 🌒

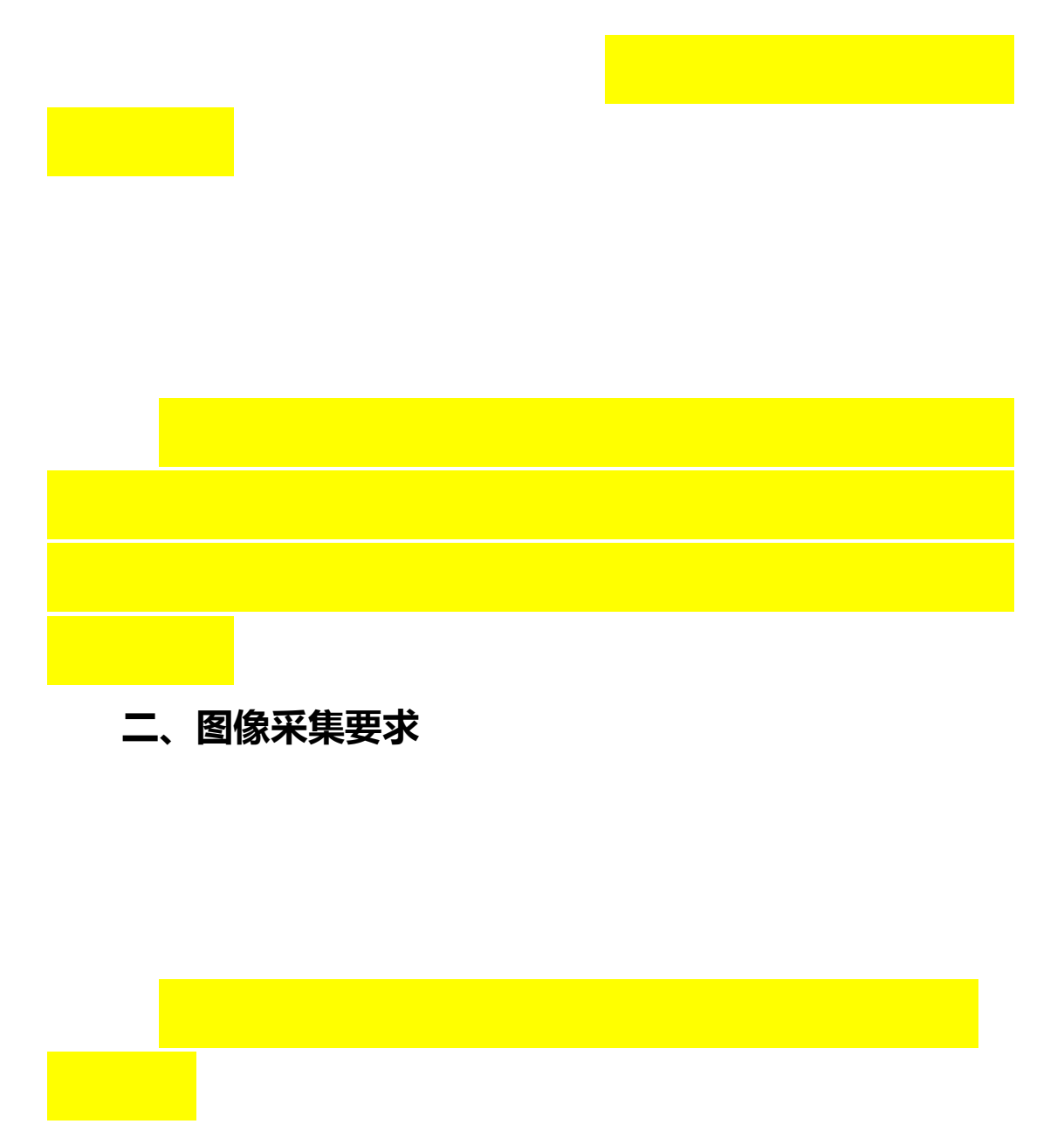

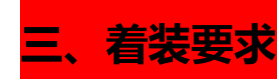